## Prime istruzioni per il percorso dalla scuola primaria Aldo moro alla Stella via Google Maps con GeoGebra

Per lavorare hai due finestre di lavoro

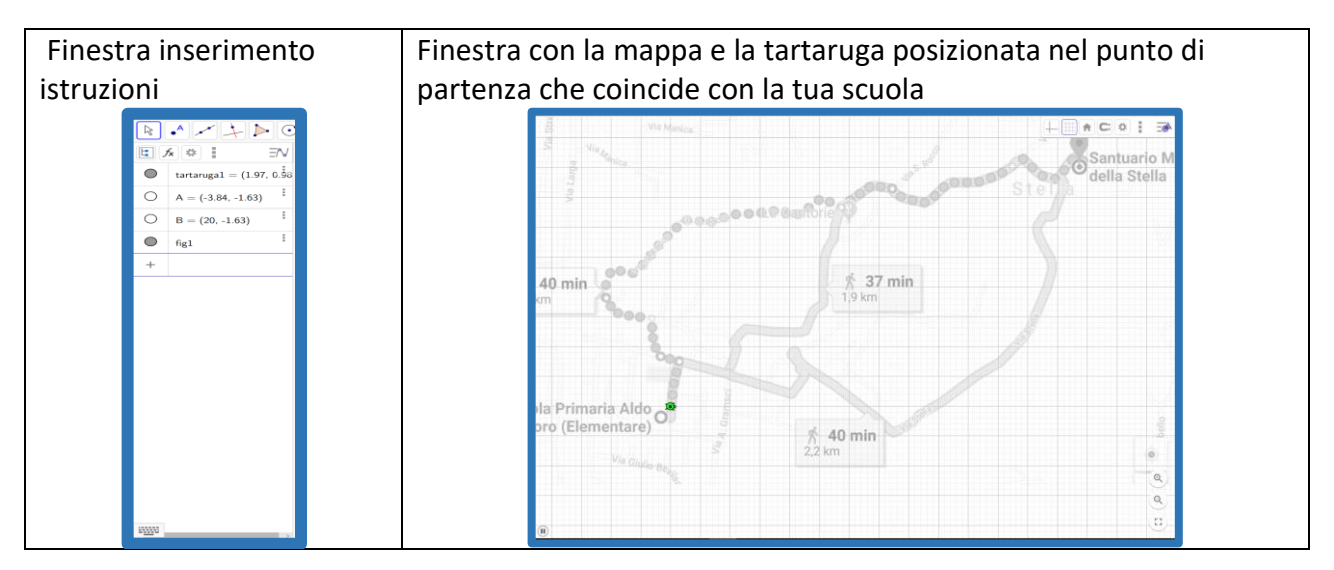

La tartaruga (verde) si chiama tartaruga1 (per ora ma la prossima volta ogni studente la chiamerà come vuole). Il nome è importante per le istruzioni perché per dirle cosa fare bisogna indicare che è lei che esegue le istruzioni. Ecco l'elenco dei comandi. Attento a scriverli correttamente

| Per creare la      | Tartaruga()                                                                              |
|--------------------|------------------------------------------------------------------------------------------|
| tartaruga          | Crea una tartaruga (nell'origine del sistema di coordinate). Di                          |
| 0                  | default viene nominata tartaruga1                                                        |
| Per posizionare la | ImpCoordinate(Oggetto, x, y)                                                             |
| tartaruga in un    | Modifica le coordinate cartesiane di <u>oggetti liberi</u> . Questo                      |
| punto predefinito  | comando utilizza i valori delle coordinate, non le relative                              |
|                    | definizioni, quindi l'oggetto rimane libero.                                             |
| Comando            | TartarugaDestra(Tartaruga, Angolo)                                                       |
| TartarugaDestra    | Con questo comando la tartaruga gira a destra, dell'angolo indicato.                     |
|                    | Tra le parentesi tonde bisogna indicare il nome della tartaruga e                        |
|                    | l'ampiezza dell'angolo di rotazione                                                      |
|                    | Esempio: TartarugaDestra(tartaruga1, 45°) gira la tartaruga a destra di                  |
|                    | 45 gradi, se il pulsante <sup>III</sup> Pausa è visualizzato, altrimenti è necessario    |
|                    | premere il pulsante <sup>E</sup> <i>Esegui</i> per applicare la rotazione.               |
| Comando            | TartarugaSinistra(Tartaruga, Angolo)                                                     |
| TartarugaSinistra  | Con questo comando la tartaruga gira a sinistra, dell'angolo indicato.                   |
|                    | Tra le parentesi tonde bisogna indicare il nome della tartaruga e                        |
|                    | l'ampiezza dell'angolo di rotazione                                                      |
|                    | Esempio: TartarugaSinistra(tartaruga1, 45°) gira la tartaruga a sinistra                 |
|                    | di 45 gradi, se il pulsante <sup>III</sup> Pausa è visualizzato, altrimenti è necessario |
|                    | premere il pulsante <sup>D</sup> <i>Esegui</i> per applicare la rotazione.               |
| Comando            | TartarugaIndietro(Tartaruga, Distanza)                                                   |
| TartarugaIndietro  | La tartaruga si muove all'indietro della distanza indicata.                              |

|                                       | <ul> <li>Esempio: Se la tartaruga si trova all'origine del sistema di coordinate, il comando TartarugaIndietro(tartaruga1, 2) la sposta in corrispondenza del punto (-2, 0) se il pulsante Pausa è visualizzato, altrimenti è necessario premere il pulsante Esegui per applicare lo spostamento.</li> </ul>                                                                                                    |
|---------------------------------------|----------------------------------------------------------------------------------------------------|
| Comando<br>TartarugaAvanti            | <ul> <li>TartarugaAvanti(Tartaruga, Distanza)</li> <li>La tartaruga si sposta in avanti della distanza indicata.</li> <li>Esempio: Se la tartaruga si trova all'origine del sistema di coordinate, il comando TartarugaAvanti(tartaruga1, 2) la sposta in corrispondenza del punto (2, 0) se il pulsante <sup>III</sup> Pausa è visualizzato, altrimenti è necessario premere il pulsante <sup>▷</sup> Esegui per applicare lo spostamento</li> </ul> |
| Comando<br>TartarugaSu                | <b>TartarugaSu(Tartaruga)</b><br>La tartaruga interrompe la traccia grafica dei propri movimenti.                                                                                                    |
| Comando<br>TartarugaGiù<br>File utile | https://ggbm.at/AxUmZDRg                                                                                                    |

| Istruzioni iniziali                                      |                                                                                                |  |
|----------------------------------------------------------|------------------------------------------------------------------------------------------------|--|
| Costruzion                                               | Prendo un punto e lo metto sulla tartaruga (punto D)                                           |  |
| e primo                                                  | Poi prendo un altro punto e lo metto sul primo pallino della mappa (punto E)                   |  |
| tratto per                                               | Costruisco il segmento DE                                                                      |  |
| impartire                                                | Leggo la sua misura 0.5 che vuol dire metà quadretto                                           |  |
| le                                                       |                                                                                                |  |
| istruzioni                                               |                                                                                                |  |
| alla                                                     |                                                                                                |  |
| tartaruga                                                |                                                                                                |  |
| Istruzione                                               | La tartaruga deve andare avanti di mezzo quadretto                                             |  |
| per la<br>tartaruga<br>di<br>spostamen<br>to di<br>mezzo | Quindi digito l'istruzione TartarugaAvanti(< Tartaruga>, <distanza>) la modifico in</distanza> |  |
|                                                          | TartarugaAvanti(tartaruga1, 0.5)                                                               |  |
|                                                          | Attento a scrivere correttamente altrimenti se sbagli la tartaruga non si muove e              |  |
|                                                          | va nella posizione sbagliata. Se hai scritto correttamente e se hai seguito le                 |  |
|                                                          | indicazioni la tartaruga si sposterà dalla posizione sul punto D a quella sul punto E          |  |
| quadretto                                                |                                                                                                |  |
| (dal punto                                               |                                                                                                |  |
| D al punto                                               |                                                                                                |  |
| E)                                                       |                                                                                                |  |
| Cosa noti?                                               | La tartaruga si è spostata però nell'area di scrittura a sinistra non rimane il                |  |
|                                                          | comando visibile; quindi sul tuo quaderno riporta i comandi o le istruzioni in                 |  |
|                                                          | italiano o copia il percorso disegnandolo su una mappa di GOOGLE che hai                       |  |
|                                                          | stampato con le istruzioni ( es costruisci il segmento DE lungo)                               |  |
| Costruzion                                               | costruisco il punto F; dovresti leggere a fianco due numerini che caratterizzano la            |  |
| e dello                                                  | posizione del punto come per battaglia navale in alto a destra trovi un lucchetto.             |  |
| step                                                     | Clicca sul lucchetto per bloccare la posizione del punto. Se il punto è troppo grosso          |  |
| successivo                                               | sempre in alto a destra può cambiare lo stile del punto e renderlo più piccolo                 |  |

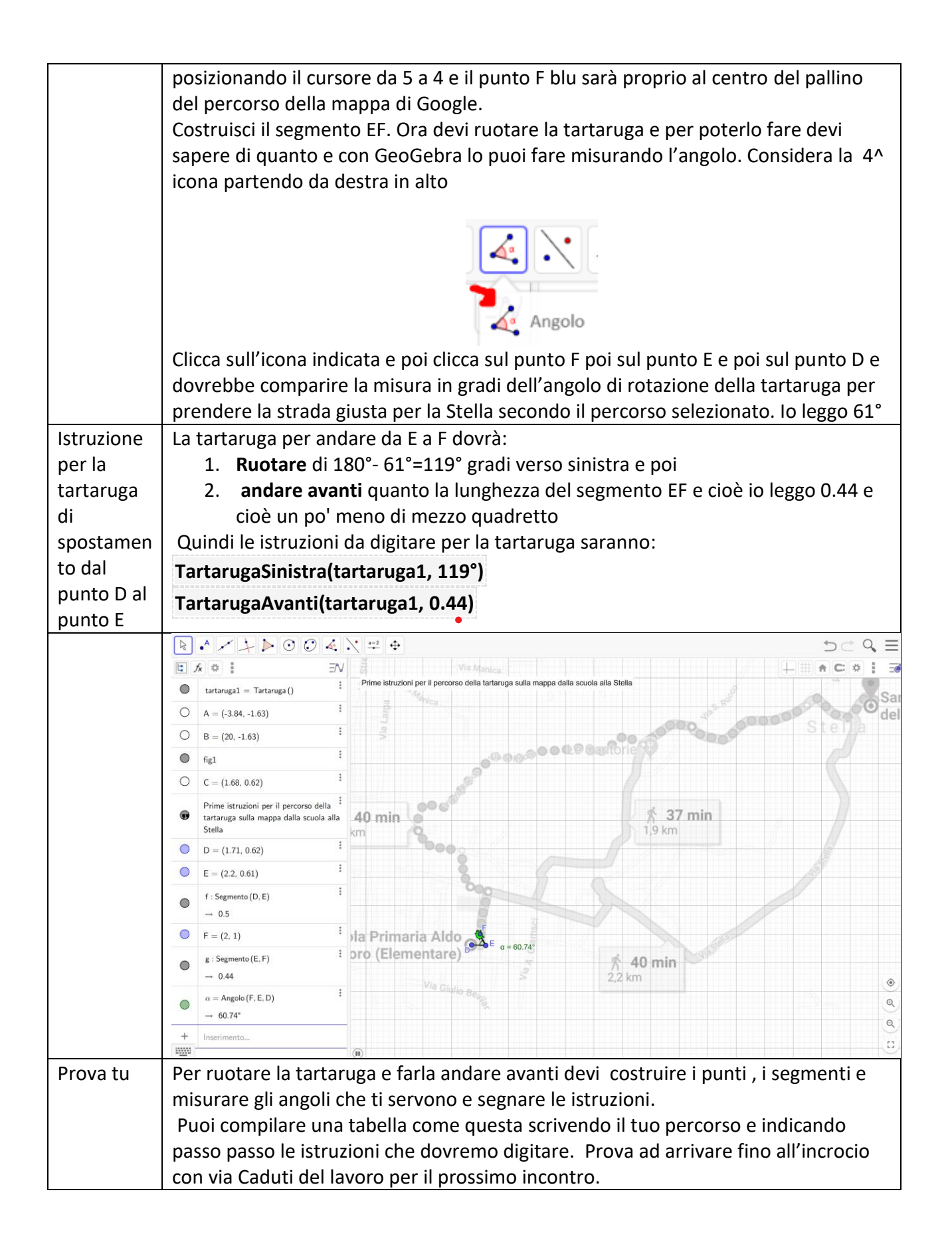

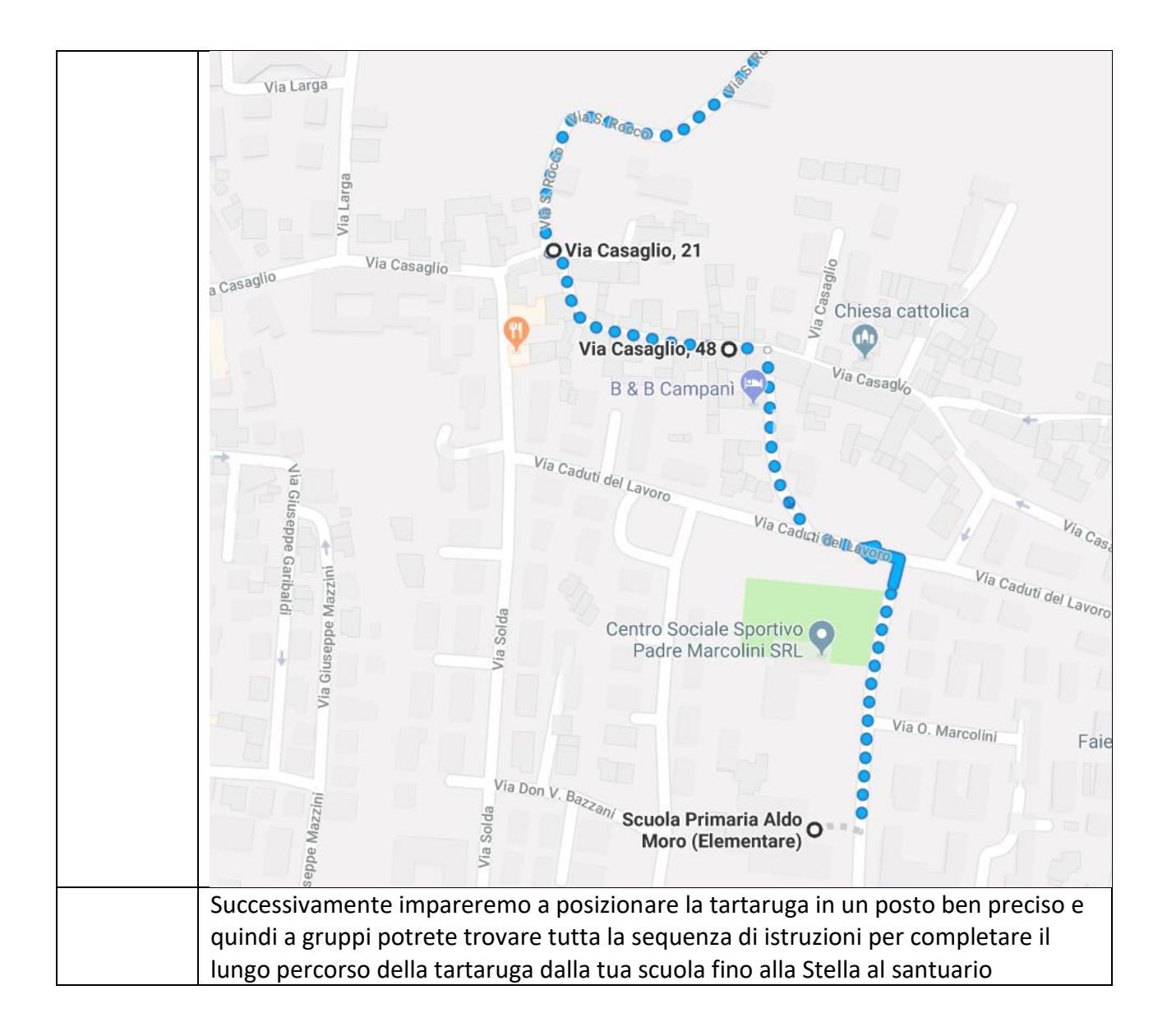